# Off Screen Target Indicator setup guide 3.0

# Introduction:

Off screen target indicator package provides a simple solution to add a target indicator system to your game.

# This package includes:

- 1. A demo scene in 'Pixel Play/\_Scenes/\_main'
- 2. Documentation in 'Pixel Play/Documentation/Setup Guide 3.0'
- 3. 'Arrow Indicator' and 'Box Indicator' Prefabs in 'Pixel Play/Prefabs/'
- 4. 'PixelPlay.OffScreenIndicator.dll' in 'Pixel Play/Scripts/Core/'
- 5. Off screen indicator scripts in 'Pixel Play/Scripts/OffScreenIndicator/'
- 6. A utility script, 'ExtendedFlyCam.cs' in 'Pixel Play/Scripts/'
- 7. 'WhiteArrow' and 'WhiteBox' sprites in 'Pixel Play/Sprites/'

### Steps to setup up the targeting system:

- 1. Open a unity project and import the 'Off Screen Target Indicator' package.
- 2. Open the scene in which you want to add the 'Off screen target indicator'.
- 3. Add a new Canvas to the 'Hierarchy'. Make sure to set the canvas 'Render Mode' to 'Screen Space Overlay'.
- 4. Right click on the above canvas and add a panel as a child to it. (You can rename the panel if you want to 'Off screen indicator panel').
- 5. Set the alpha of the above panel to zero. (You can do so by changing the 'alpha' value of the 'Color' property in the 'Image' script of the panel).
- 6. Add the 'OffScreenIndicator.cs' script form the 'Pixel Play/Scripts/OffScreenIndicator/' folder to the above panel. (You can do so by dragging and dropping the script from the scripts folder to the panel or clicking the 'Add Component' button and typing 'OffScreenIndicator' and selecting it).
- 7. In the same way add 'ArrowObjectPool.cs' and 'BoxObjectPool.cs' scripts to the panel. And assign the values of the 'Pooled Object' properties for both the scripts by dragging and dropping the 'Arrow Indicator' and 'Box Indicator' prefabs respectively from the 'Pixel Play/Prefabs/' folder in those empty values.

- 8. Now drag and drop the 'Target.cs' script form the scripts folder to all the target game objects in the scene and adjust the various values of the script properties as you see fit.
- 9. For testing you can add the provided 'ExtendedFlyCam.cs' script to your 'Main camera' and hit 'Play'.

#### NOTE :

- 1. To enable/disable the indicator at runtime for a target in the scene just enable/disable the target script on your target gameobject. (The targets get dynamically added and removed from the targets list as you enable or disable them in the scene).
- 2. There is a 'DefaultExecutionOrder' attribute added on the 'OffscreenIndicator' class and the 'Target' class. Make sure that the attribute's value of 'OffscreenIndicator' class should be always less than the 'Target' class, so that the 'OffscreenIndicator.cs' would always run before the 'Target.cs'.

# Modifying or creating your own arrow and box prefabs:

- 1. To modify the 'Arrow' or the 'Box Indicator' prefabs, select the prefabs in the 'Assets' folder.
- 2. As you will see these are simple 'UI image' components with a 'UI text' component added as a child to it.
- 3. You can change the size of the prefabs by adjusting the 'Width' and 'Height' properties of the 'Rect transform'
- 4. You can change the sprites for the arrow and box prefabs by dragging and dropping your own sprite in the 'source image' field for the 'Image' script component.
- 5. If you are creating your own prefabs, make sure to attach the 'Indicator.cs' script from the scripts folder to both the prefabs.
- 6. Also choose the value for the 'Indicator Type' field for the Indicator component(added in previous step).

#### NOTE:

• Make sure the sprite you use for the arrow prefab, its orientation should be the same as the default white arrow sprite image provided i.e, its tip should be pointing towards the middle right.

# Video Tutorial:

The current video tutorial is for v1.0 and is deprecated, will upload a new video tutorial soon for v3.0

# Change logs from v1.0 to v2.0:

- Added object pooling for the indicators.
- Can now change the indicator colors as per the target.
- Can now enable/disable the indicators for the target.
- Added 'Distance text' with the indicators to show the target distance from the camera.
- Can enable/ disable the distance text for the target.
- Can adjust the value for screen bound offset in the off-screen indicator script, by default its 0.9.
- Most of the scripts are now available for you to toy with and modify according to your needs.

# Change logs from v2.0 to v2.1:

- Fixed bug, when unticking the 'need box prefab' or 'need arrow prefab' options it was throwing null reference exceptions.
- Fixed bug, unchecked the android check mark from the excluded platforms list for the CORE dll.

# Change logs from v2.1 to v3.0:

- Assigned the default target color as Red.
- Now you do not require the 'Target' tag.
- Major performance fixes
  - removed the FindGameObjectWithTag call per frame, instead used events to keep track of the targets.
  - stopped the indicators from deactivating and activating per frame instead just changed their positions on screen when they are still in use and only deactivated them when not required.
- Now all the scripts are available.

### FAQs:

Q. Does the package work for HoloLens or any other AR, VR device?

- A. As this package is designed to work with only 'Screen Space Overlay' canvas render mode, it won't work with any of the devices AR/VR devices as in AR or VR 'Screen Space – Overlay' render mode does not work.
- Q. How to change the unit for the distance in the distance text?
- A. As of now most scripts are available so you can adjust the same in the 'Indicator.cs' -> 'SetDistanceText' function.